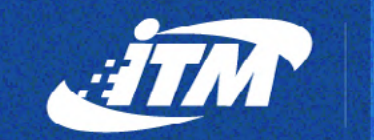

#### Institución **Universitaria** Reacreditada en Alta Calidad

CALLS AND AND AND AND AND

mint

# campusvirtual.itm.edu.co

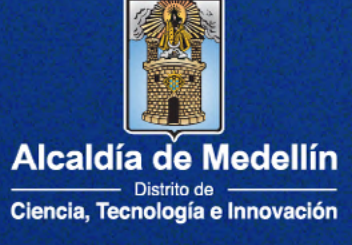

### al Campus Virtual

### Estudiantes y docentes

Ingrese a la plataforma con los siguientes datos de su cuenta de Microsoft Office 365

Microsoft Office 365

O inicia sesión, con el usuario y contraseña de su correo **electrónico institucional:** 

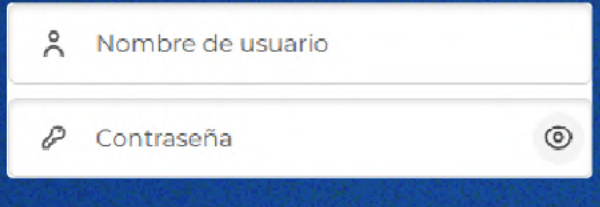

Más información:

.....

🖒 Netiqueta

🔀 Preguntas frecuentes

## Contenido

| Recomendaciones técnica                                      | 6  |
|--------------------------------------------------------------|----|
| ¿Qué navegador usar?                                         | 6  |
| Dispositivo                                                  | 6  |
| Cambiar la contraseña                                        | 6  |
| Tomar un pantallazo                                          | 6  |
| Ingreso a la plataforma                                      | 8  |
| La Navegación                                                | 8  |
| ¿Cómo se navega en la plataforma?                            | 9  |
| ¿Cómo se navega el curso?                                    | 11 |
| Edición del perfil                                           | 15 |
| Comunicaciones                                               | 17 |
| Mensajería privada                                           | 17 |
| Participación en un foro                                     |    |
| Participación en un chat                                     | 23 |
| Mensajes de participación                                    | 24 |
| Netiqueta                                                    | 25 |
| Presentación de cuestionarios                                |    |
| ¿Cómo se presenta un cuestionario?                           |    |
| ¿Cómo se presenta un cuestionario según el tipo de pregunta? |    |
| Soporte técnico y contáctenos                                |    |

# Desarrollo académico de las asignaturas virtuales

Debes ingresar a la plataforma mínimo cada día por medio y si es posible todos los días, en cualquier horario, con el fin de que alcances a estudiar el material académico que tu docente-tutor propone en el aula. Con respecto a las actividades evaluativas, estas tienen restricción de tiempo y horarios de presentación, por eso debes estar atento a la programación en el Compromiso académico.

Antes de comenzar tu curso, lee el Compromiso académico que contiene la planificación completa de la asignatura y que se encuentra en la pestaña Inicio de curso o Presentación y luego notifica su lectura y aprobación en el Foro de aceptación de compromiso académico.

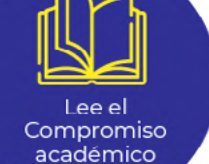

La comunicación con tu docente-tutor se debe stablecer a través de los <mark>foros, chats y mensajería</mark> privada de la plataforma.

Tu docente-tutor tiene 1 día hábil para dar respuesta a tus inquietudes del foro de dudas y mensajería privada y 32 horas hábiles para hacer retroalimentación de los trabajos.

Para respaldar tu proceso de aprendizaje y aclarar dudas que puedan surgir durante el desarrollo del curso, tu docente-tutor programará en el compromiso académico asesorías sincrónicas periódicas. Agenda los encuentros y aprovecha este espacio.

En caso de que presentes una incapacidad médica, debes enviar el soporte de tu incapacidad a **Bienestar Salud** al correo doctorsalud@itm.edu.co dentro de los tres días hábiles posteriores a la fecha de finalización de la incapacidad. La respuesta que te dé Bienestar debes enviarla a tu docente-tutor para reprogramar las evaluaciones, si es el caso.

La modalidad virtual trae consigo muchas ventajas y responsabilidades. Es fundamental que conozcas las características de las asignaturas virtuales para que te adaptes mejor. Conoce más en

https://www.itm.edu.co/unidad-de-educacion-virtual/modalidad-virtual/

# **Recomendaciones técnica**

#### ¿Qué navegador usar?

P or estabilidad en la configuración y funcionamiento de la plataforma preferiblemente navega a través de Google Chrome o Mozilla Firefox.

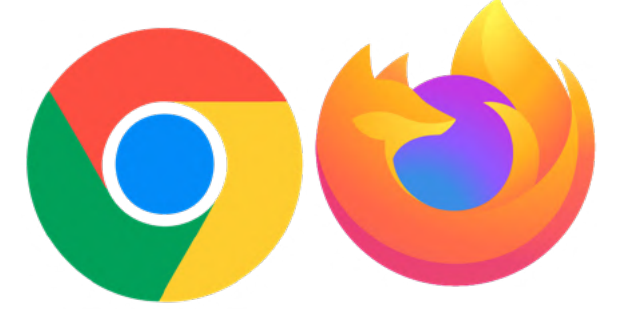

#### Dispositivo

Si bien la plataforma se visualiza de manera correcta en las pantallas de computador, tablets , televisor y teléfono inteligente, para un proceso de educación superior es necesario el uso de un computador portátil o de escritorio donde pueda navegar a través de los diferentes recursos y aplicaciones sin inconvenientes.

#### Cambiar la contraseña

Cambie su contraseña una vez ingrese a la plataforma para evitar suplantación de personas allegadas a usted que conozcan su documento de identidad y que, por una u otra razón, se enteren de su usuario y contraseña. Este hábito hace parte de su seguridad informática.

#### Ver edición de perfil

#### Tomar un pantallazo

En caso de que la plataforma presente algún error, tome un pantallazo como la evidencia que luego le servirá para enviarla a su docente-tutor, quien, con base en esto, podrá tomar una decisión acerca de permitirle presentar

6

nuevamente una prueba o subir una tarea o cualquier otro tipo de actividad evaluativa.

Para tomar un pantallazo, utilice la herramienta Recortes de su preferencia o realice los siguientes pasos:

- 1. Quédese ubicado en el lugar donde se presentó el error.
- 1. Diríjase al teclado de su computador y presione la tecla **Impr Pant** PetSis, ubicada en la parte superior derecha.

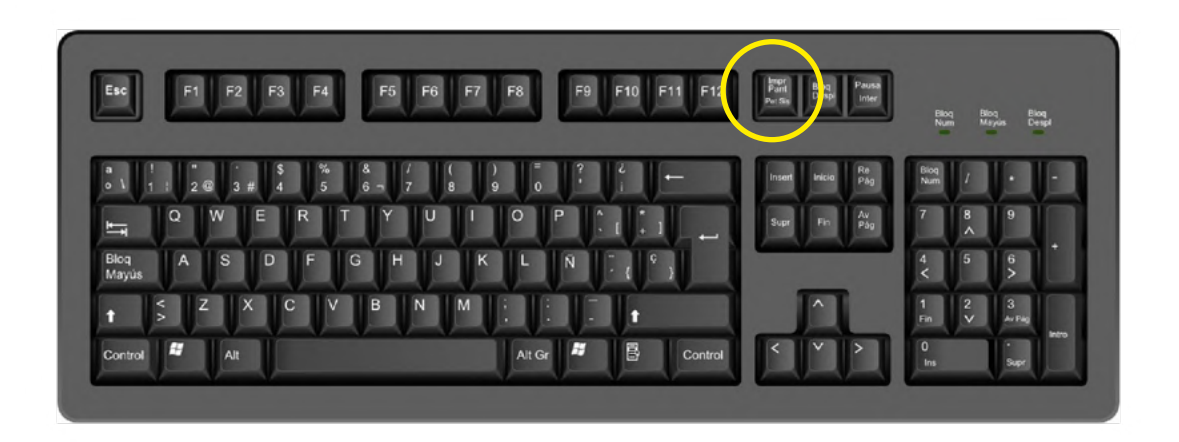

1. Abra una hoja de Word y presione *Control+V o clic derecho pegar*, luego guarde el archivo con un nombre que identifique fácilmente de lo que se trata el error. Ejemplo: "Error en plataforma al presentar el examen final".

Finalmente, proceda a enviarlo al equipo de Gestión Curricular de la Unidad de Educación Virtual a través del correo educacionvirtual@itm.edu.co con todos sus datos personales completos (nombre completo, número de documento de identidad, nombre y código de la asignatura) y la descripción del error.

# Ingreso a la plataforma

• Digite en la barra de direcciones del navegador web la siguiente URL: campusvirtual.itm.edu.co

| <ul> <li>↔ ♂ arr campusvirtual.itm.edu</li> <li># Apps #</li> </ul> | 1.co  |  | ∞ ☆ 🕹 🧐 🗄<br>» 🗅 Al Bookmarks |
|---------------------------------------------------------------------|-------|--|-------------------------------|
|                                                                     |       |  |                               |
| Universitaria 80                                                    |       |  |                               |
| Estudiantes y docentes                                              | 1.1.1 |  |                               |
| Microsoft Office 365                                                | • —   |  |                               |
| A bibianaarias8798                                                  |       |  |                               |
| <i>o</i>                                                            |       |  |                               |
| Acceder                                                             |       |  |                               |
| Más información                                                     |       |  |                               |
| 🖒 Netiqueta                                                         |       |  |                               |
| Preguntas frecuentes                                                |       |  |                               |

- Si ingresas por primera vez sigue el instructivo: cómo ingresar por primera vez
- O si ya haz hecho al menos el paso 1 y 2, da clic en Microsoft Office 365 y sigue los pasos que te suministra la plataforma, después de ellos podrás ingresar con solo dar clic en el botón Microsoft Office 365

### La Navegación

Mientras más familiarizado esté con la plataforma, más fácil será la visualización de los contenidos, la comunicación con sus docentes y

compañeros y la realización de las actividades.

#### ¿Cómo se navega en la plataforma?

Al ingresar a la plataforma campusvirtual.itm.edu.co, se encontrará en el Área personal con la siguiente información:

**Menú izquierdo:** se despliega del botón en la esquina superior izquierda. Ahí encuentra el área personal, en donde puede visualizar actualidad, mis cursos, conexiones ITM, biblioteca, entre otros.

| Universitaria 80                |  |
|---------------------------------|--|
| Mi espacio virtual              |  |
| 🗇 Área personal                 |  |
| Actualidad                      |  |
| 🕕 Mis Cursos 🛛 省                |  |
| Conexiones ITM                  |  |
| 🔲 Biblioteca                    |  |
| స్థి Bienestar Institucional    |  |
| ① Centro de Idiomas             |  |
| Asistencia de 360°              |  |
| Soporte plataforma              |  |
| Soporte correo<br>institucional |  |

Acceso a los cursos activos: puede ingresar a sus cursos por medio de los íconos de cada asignatura que aparecen en la parte central, como lo encuentra la imagen a continuación.

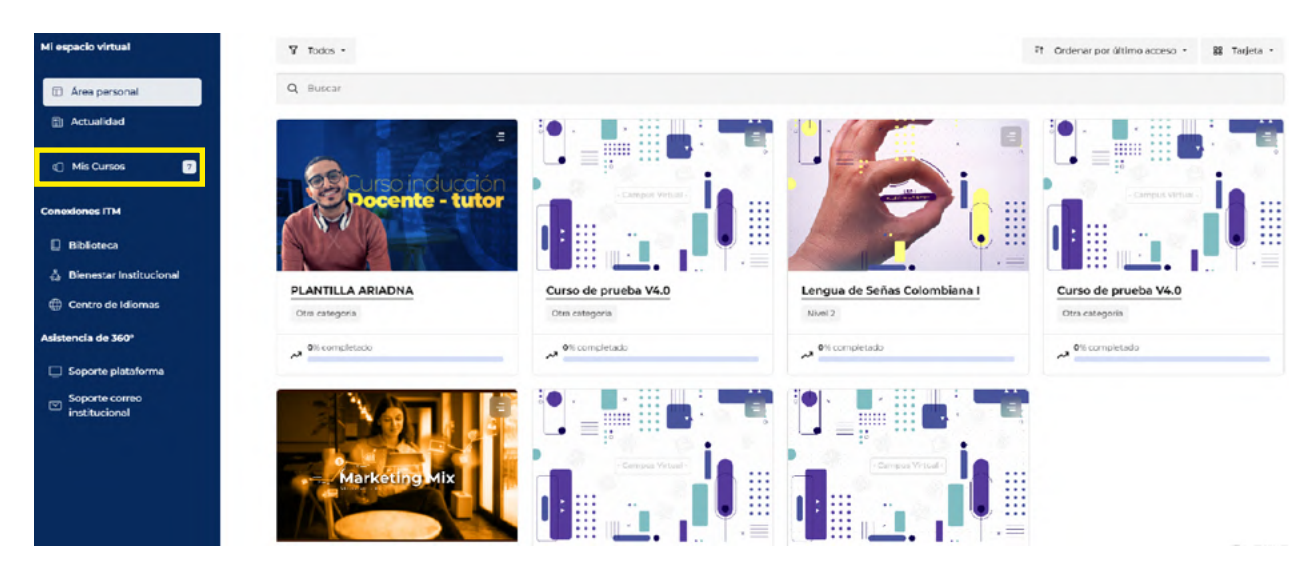

En la parte superior derecha se encuentran las siguientes opciones:

| Campus virtual | ₽ ES_CO                                      | G    | 🗳 ର 🎆 -        |
|----------------|----------------------------------------------|------|----------------|
| ∑ Todos -      | Provide a curso Ordenar por nombre del curso | - 88 | Notificaciones |

- Modo oscuro
- **Notificaciones:** son alertas que envía la plataforma sobre acciones pendientes o actividades próximas.
- **Mensajes:** sirve para recibir y enviar mensajes privados a docentes y compañeros.

Instructivo plataforma campusvirtual.itm.edu.co

**Menú derecho:** se despliega del ícono superior derecho donde está su nombre y foto de perfil. Allí se encuentran opciones como *calificaciones, calendario y cierre de sesión,* entre otros. También el *perfil,* que permite la edición de sus datos personales.

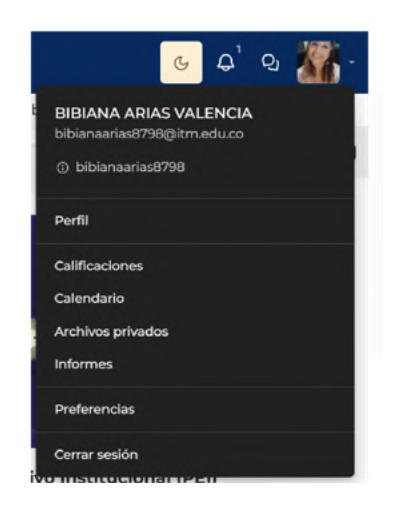

#### ¿Cómo se navega el curso?

Independientemente de la pestaña donde se encuentre ubicado, siempre permanecerá un banner con el nombre del curso y la información básica de este.

Aquí aparece el **nombre de la asignatura** (curso) que estudiará.

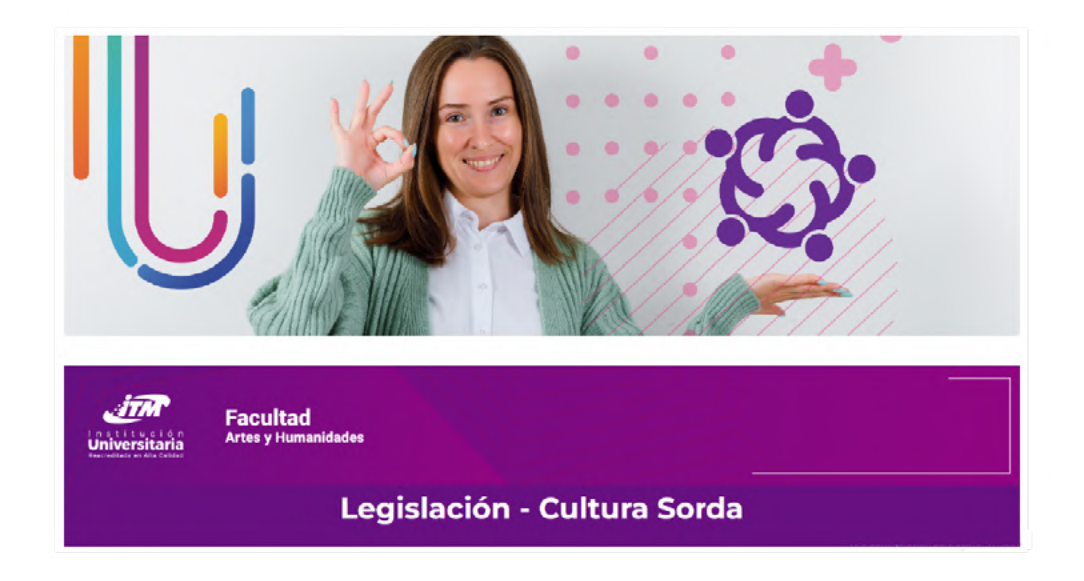

Los datos básicos de su asignatura pueden ser: código de curso, total créditos, fecha de inicio y finalización del subperiodo o semestre, y el horario en el que su docente-tutor brindará la asesoría.

| Código de curso | Pendiente | Total créditos: | Pendiente |
|-----------------|-----------|-----------------|-----------|
| Inicio:         | Pendiente | Finalización:   | Pendiente |
| Código - Grupo: | Completar | Créditos:       | Completar |

Luego de los datos básicos encontrarás las pestañas por semanas o por unidades temáticas de acuerdo con la metodología del curso y las referencias utilizadas en esta. Al hacer clic en cada pestaña, puede visualizar el contenido y las actividades diseñadas. **Así es como se recomienda la navegación del curso; de manera horizontal.** 

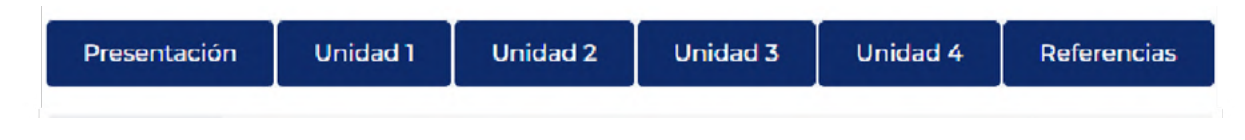

#### Pestaña Inicio de curso o Presentación

Es la introducción a su asignatura. Allí encontrará la siguiente información fundamental para dar comienzo a esta:

Presentación del curso: resumen del objetivo y contenidos del curso.

| Presentación del curso                                                                                                    |
|----------------------------------------------------------------------------------------------------|
|                                                                                                    |
| faita de legislación, reglamentación o implementación de esta incide en la eficiencia y pertinencia de la atención desde diversas perspectives (minoría lingüística y cultural o población en condición de<br>discapacidad) sobre la población con deficiencia auditiva.                                                                                     |
| Legibloción - Culturo Sordo es una asignatura que busca acercar al estudiante al entorno legiblativo para que, al conocerio, pueda mediar de manera responsable por el reconocimiento de los derechos y deberes de esta comunidad, al tiempo que conoce las implicaciones legales que recaen sobre el intérprete/traductor que se desempeña en este entorno. |
| Teniendo en suenta este contexto, hemos diseñado las siguientes unidades académicas para su formación sobre la legislación en torno a la cultura sorda.                                                                                                    |
| Unicad 1: Conceptos Idísicos                                                                                                    |
| Unidad 2: Capacidades de goze                                                                                                    |
| Unicad 3: Normatividad y marco legal                                                                                                    |
| Unidad 4: Responsabilidad del intérprete                                                                                                    |
| ¡Le deseamos un proceso de aprendizaje exitoso!                                                                                                    |

Instructivo plataforma campusvirtual.itm.edu.co **Lineamientos de la asignatura:** encontrará el microcurrículo (guía académica) de la asignatura, el compromiso académico (planeación del curso) y otras orientaciones institucionales o del docente-tutor.

| († | )  | Lineamientos de la asignatura |
|----|----|-------------------------------|
|    | ≣² | Cómo estudiar                 |
| •  | =  | Mapa del curso                |

**Zona de interacción:** encontrará el video de presentación de su docente-tutor y los foros de aceptación de compromiso académico, de presentación y de dudas.

|     | ) Z | Zona de interacción                         |                   |
|-----|-----|---------------------------------------------|-------------------|
| 0 * |     | Compromiso académico                        |                   |
|     | P   | Poro de aceptación del compromiso académico | 😫 Grupos visibles |
| 0 * | Þ   | Foro de presentación                        |                   |
| ۰ 0 | Þ   | Foro de dudas                               | 😫 Grupos visibles |

#### Pestañas semanas de estudio o unidades temáticas

En cada una de las pestañas del desarrollo curricular que dura la asignatura, sea 17 semanas, si es semestral u 8 semanas, si es por subperiodos, encontrará las siguientes secciones:

- · Introducción a la semana o la unidad
- Contenidos de aprendizaje o material de estudio básico
- Actividades formativas
- Recursos de apoyo o material complementario
- Actividades evaluativas
- Foro de dudas

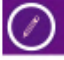

#### Material de estudio básico

#### Cómo navegar en el objeto virtual de aprendizaje (OVA)

#### Unidad 1: Conceptos básicos

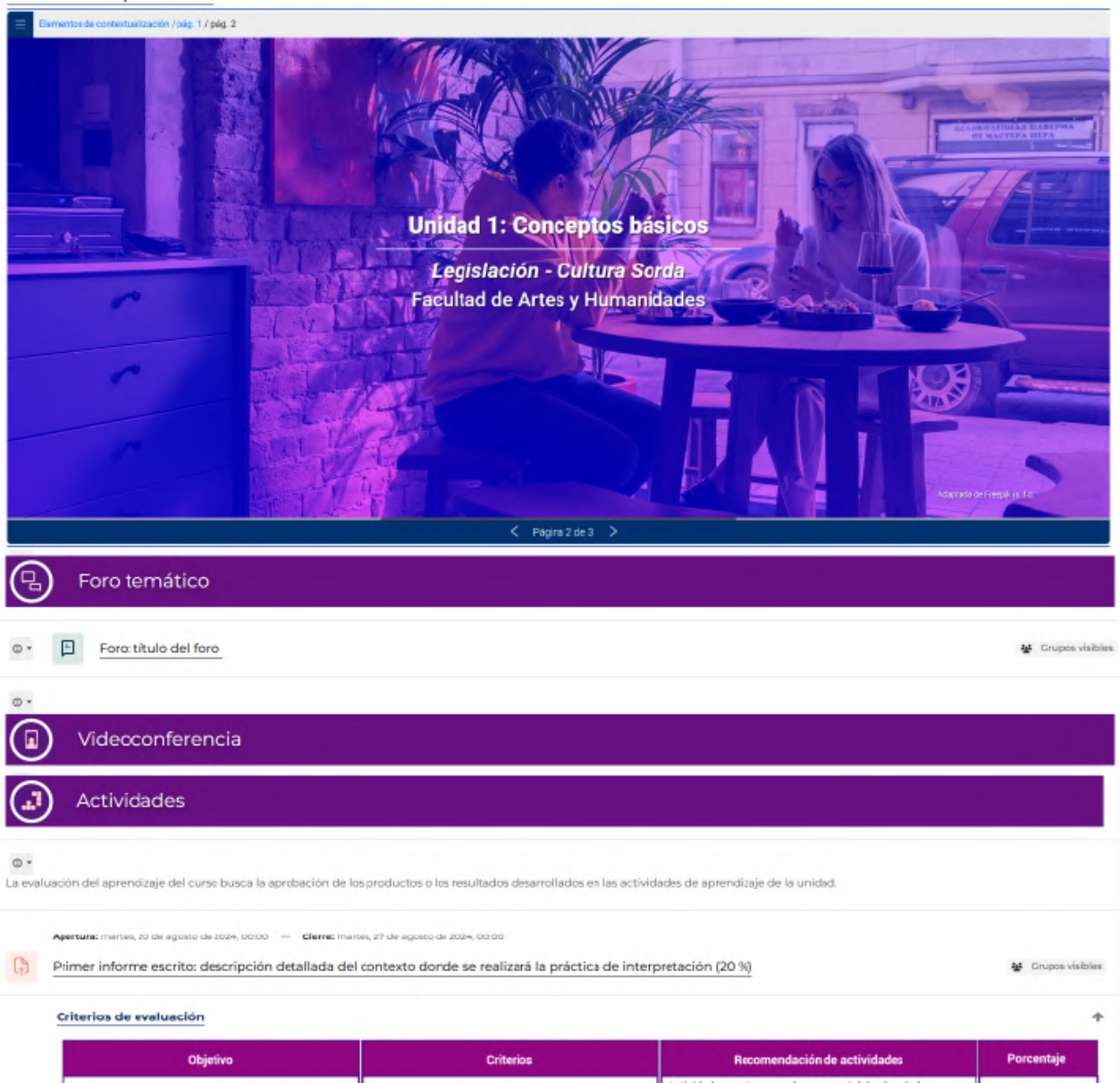

| Objetivo                                                                              | Criterios                    | Recomendación de actividades                                                                                    | Porcentaje |
|---------------------------------------------------------------------------------------|------------------------------|----------------------------------------------------------------------------------------------------|------------|
| Diferenciar las definiciones y el alcance de los                                      |                              | Actividad por entregar en la semana 4 del subperiodo:                                                           |            |
| conceptos básicos relacionados con la legislación que<br>cobija a la población sorda. | Reconocimiento de conceptos. | El asesor o tutor establecerá los mecanismos yrequerimientos<br>para el desarrollo y ejecución de la actividad. | 20 %       |
|                                                                                       |                              | Tipo de recurso Moodle: cuestionario                                                                            |            |

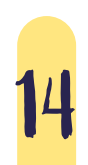

Instructivo plataforma campusvirtual.itm.edu.co

# Edición del perfil

En la virtualidad la edición del perfil hace parte de su identidad digital y su presentación personal en la plataforma. Por favor realice los siguientes ajustes:

Abra el menú superior derecho y haga clic en la opción Perfil.

Luego dé clic en la opción editar perfil para realizar cambios.

**Nota:** tenga en cuenta que la información personal **suministrada aquí se extrae del Sistema de Información Académico (SIA),** por lo tanto no puede ser modificada, ya que así es como está matriculado/a en la Institución.

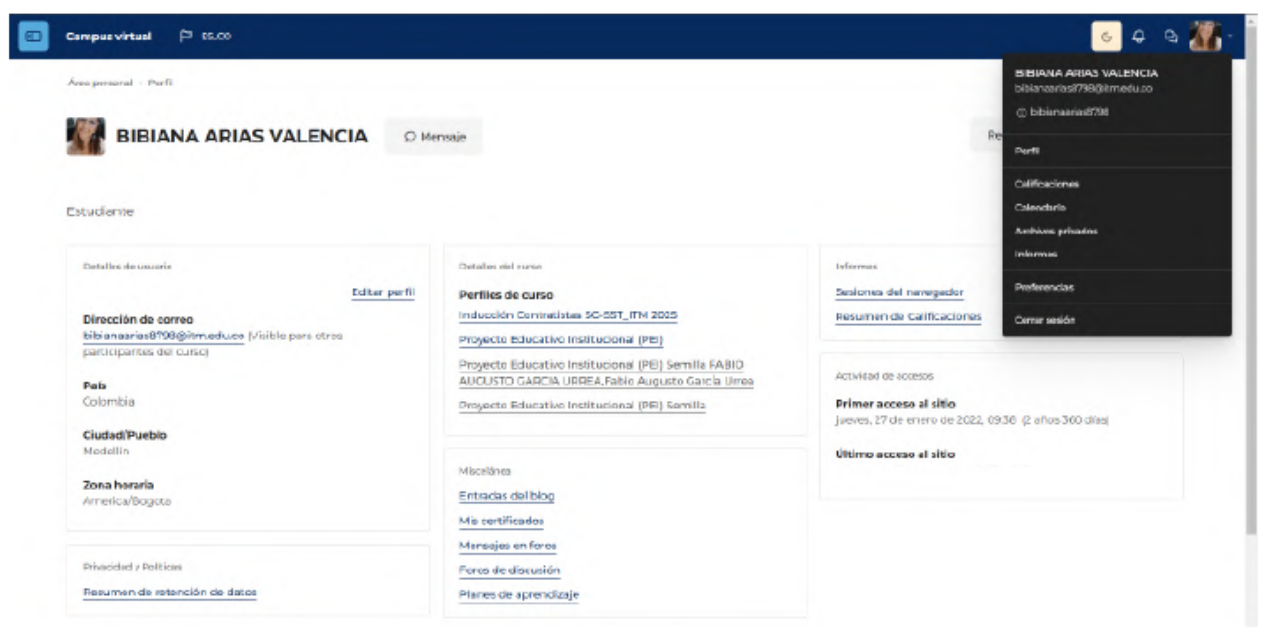

#### En la edición de perfil usted puede:

Agregar información adicional sobre sus temas de interés académico o profesionales.

#### Agregar una foto de perfil

- Despliegue el contenido de la opción Imagen de usuario.
- Haga clic en alguno de estos íconos, los cuales corresponden a la opción de Agregar.

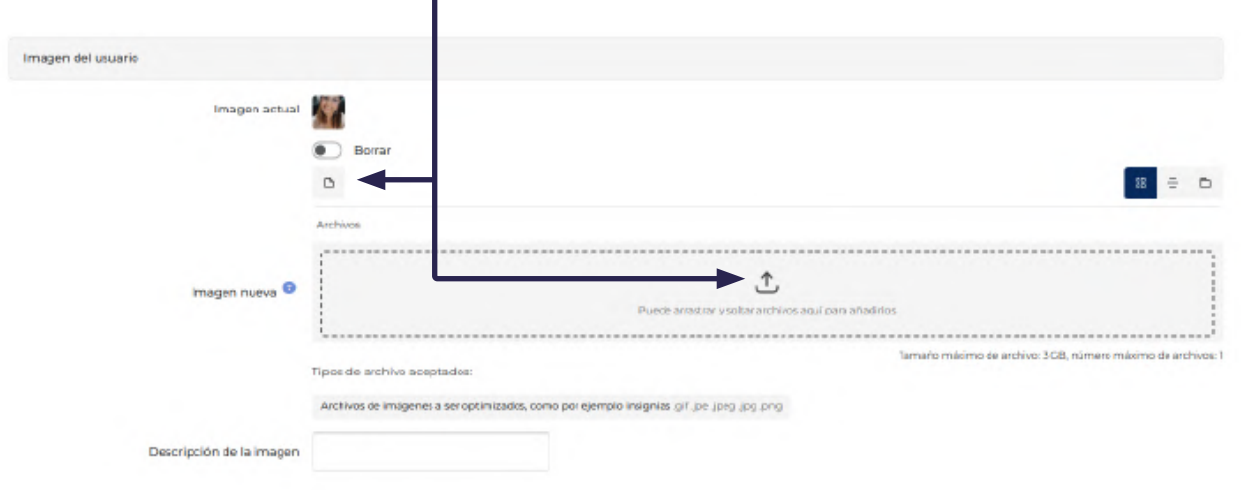

• Revise que se haya adjuntado el archivo y luego haga clic en Subir este archivo.

| Imagen del usuar | io.                       |                         | and the second second second second second second second second second second second second second second second |                                                      |
|------------------|---------------------------|-------------------------|----------------------------------------------------------------------------------------------------|------------------------------------------------------|
|                  | Soloctor de archivos      |                         | ×                                                                                                    |                                                      |
|                  | Archivos recientes.       |                         |                                                                                                    |                                                      |
|                  | Sabir an archivo          |                         |                                                                                                    | 2 ÷ 6                                                |
|                  | URL de fiescarga Choose F | foto de pruebajpeo      |                                                                                                    |                                                      |
|                  | Archivos privados         |                         |                                                                                                    |                                                      |
|                  | Wikmedia Cuardar camo     |                         |                                                                                                    | dinos                                                |
|                  | Autor                     | BIBIANA ARIAS VALENCIA  |                                                                                                    | lamaño máuno de archuo 305, oumero máximo de archuos |
|                  | Seleccioner icencio       | Elcencia no específicad |                                                                                                    |                                                      |
|                  | Subir este ar             | chivo                   |                                                                                                    |                                                      |
|                  |                           |                         |                                                                                                    |                                                      |
| Nombres adicion  | 216                       |                         |                                                                                                    |                                                      |

Verifique que la fotografía que adjuntó sí cumple con las características requeridas **(foto documento, que su rostro esté en posición vertical, no exponer partes de su cuerpo desnudo, no fotografías insinuantes o íconos y mascotas).** Cuando termine de actualizar su perfil, proceda a hacer clic en el botón *Actualizar información personal*.

| Campus virtual 🏳 ES_C |               | G  | ۵ | Q | <b>.</b> |
|-----------------------|---------------|----|---|---|----------|
| Imagen del usuario    |               |    |   |   |          |
| Imagen actual         | Borrar        | _  |   |   |          |
|                       | د<br>Archivos | 88 | = | • |          |

### Comunicaciones

### La plataforma ofrece tres recursos para establecer la comunicación entre el docente-tutor y los estudiantes: mensajería, foros y chat.

El uso que cada uno de estos tiene depende del objetivo que se quiere lograr.

#### Mensajería privada

La mensajería se asemeja al servicio que ofrece un correo electrónico y sirve para establecer una conversación privada entre el docente-tutor y el estudiante o entre los compañeros.

Diríjase al globo de texto en la parte superior derecha de la plataforma y dé clic en él.

 Ubique la sección privado y en el buscador escriba el nombre completo de la persona a la que desea enviarle el mensaje (tenga en cuenta que los usuarios a quienes les puedes escribir deben estar matriculados en sus mismos cursos).

| Campus virtual 🏳 ES_CO                    | X Mensajes                       | ۵ ۵ |
|-------------------------------------------|----------------------------------|-----|
|                                           | Q Búsqueda                       |     |
| Vista general de curso<br>▼ Todos • F† Or | <ul> <li>☆ Destacados</li> </ul> | DI  |
| Q Buscar                                  | BIBIANA ARIA                     |     |
|                                           | ▼ 23 Grupo                       | 00  |
| - Campus Virtual -                        | →  Privado                       | 00  |

• Seleccione la persona y en el cuadro de texto escriba el mensaje que desea enviar, luego dé *enter* o clic en *enviar*.

| × Mensajes                 | ٢ | 03<br>01 | ĺ   |     |                      | اللا <sup>ن</sup> ه به ا |
|----------------------------|---|----------|-----|-----|----------------------|--------------------------|
| Sibiana Arias Valencia     |   | :        |     | ×   | Mensajes             | @ #                      |
| 20 de enero                |   |          | •   | Q   | Búsqueda             |                          |
| Hela cómo estar?           |   | 03:41    | i . | • * | Destacados           | 01                       |
| Hola, como estas ?         |   |          |     | • 8 | Grupo                | 00                       |
| Farmer and a simula        | _ | _        |     | - 0 | Privado              | 01 1                     |
| Esto es un chat de ejemplo |   |          |     | R   | JORGE OMAR<br>¥ Hola | 0 1200                   |
| ĸ                          |   | ۲        |     |     |                      |                          |

Para saber si ya su mensaje fue respondido, puede revisar en la parte superior derecha, donde aparecerá un número el cual indica cuántos mensajes nuevos tiene.

De esta manera, usted puede continuar una conversación asincrónica, es decir, puede enviar y recibir mensajes en diferentes horas del día.

#### Participación en un foro

Permite una **comunicación asincrónica (no simultánea)** entre todos los participantes del curso. El docente-tutor puede configurarlos de acuerdo con su intención: si son calificables, si

permiten la subida de archivos, quiénes están matriculados en él, fechas de inicio y finalización, entre otras características.

Para participar en alguno de los foros debe realizar los siguientes pasos:

Elija el foro en el cual desea participar. Luego haga clic en este.

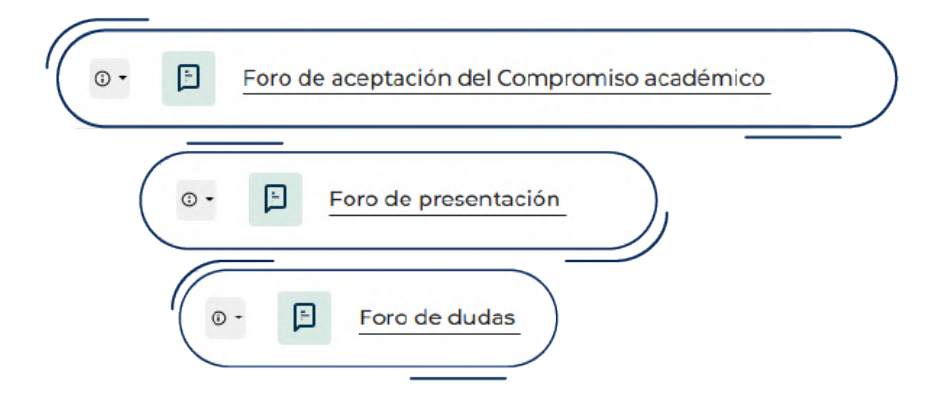

**Nota:** tenga presente que si se trata de una asignatura de programas virtuales (APV), le aparecerá en vez del Foro de aceptación Guía didáctica, Foro de aceptación del Compromiso académico.

- Haga clic en el botón Añadir un nuevo tema de debate (1).
- Resuma en 4 palabras máximo el asunto (2) del tema que va a tratar.
- Redacte en este espacio el mensaje (3).
- Una vez esté listo el mensaje, proceda a hacer clic en el botón *Enviar* (4) al foro.

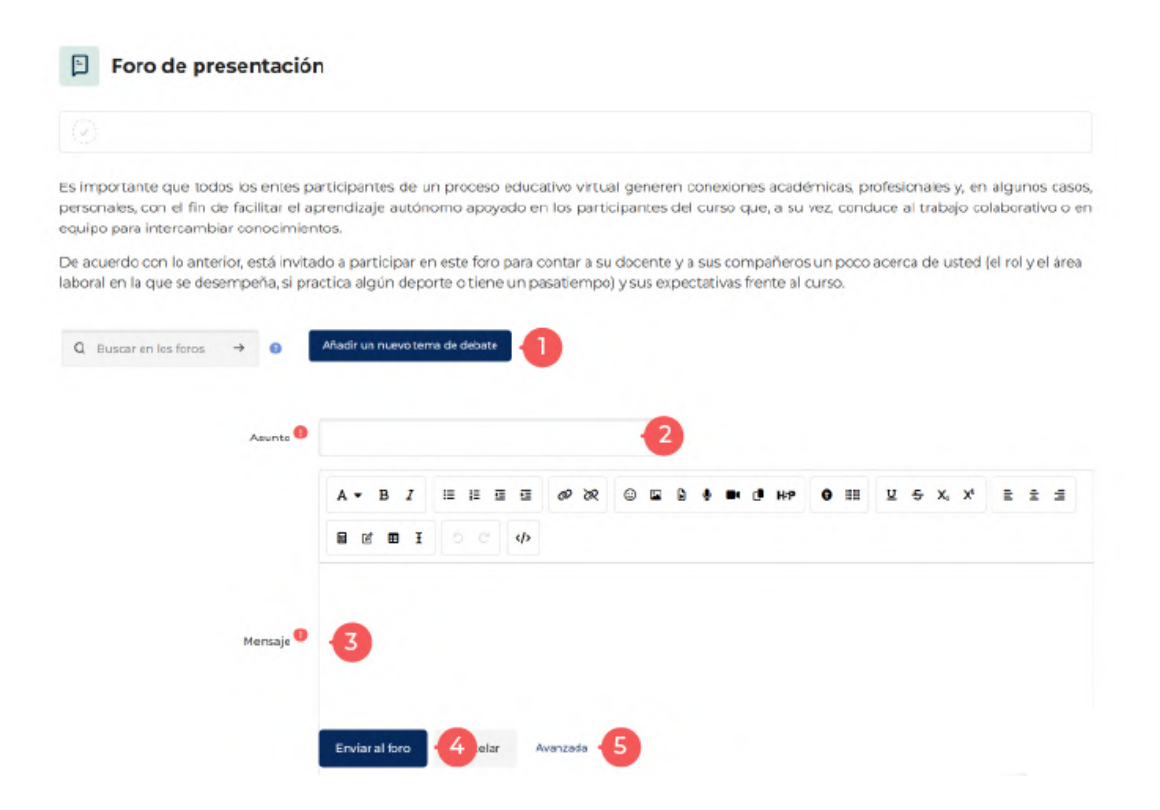

- Si requiere adjuntar algún archivo a este foro, dé clic en Avanzado (5).
- Luego se debe ir a la opción archivos y hacer clic en el ícono hoja o también puede arrastrar el archivo desde el explorador en la plataforma.

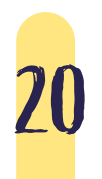

Instructivo plataforma campusvirtual.itm.edu.co Una vez esté listo el mensaje, proceda a hacer clic en el botón Enviar al foro.

|                   | 88                                                                                                    | ÷      | Đ        |
|-------------------|----------------------------------------------------------------------------------------------------|--------|----------|
|                   | Archivos                                                                                                    |        |          |
| Archivo adjunto 🕄 | L<br>Puede arrastrar y soltar archivos aquí para añadirlos                                                                             |        |          |
|                   | Tamaño máximo de archivo: Sin limite, número máximo de<br>Fijado I<br>Enviar notificaciones del tema sin tiempo de espera para edición | ə arch | iivos: 9 |
| Mostrar período   |                                                                                                    |        |          |
| Marcas            | Enviar al foro Cancelar                                                                                                    |        |          |

•

- Cuando se envía el mensaje al foro, le saldrá esta venta emergente por unos segundos, a través de la cual puede confirmar que su participación fue añadida con éxito.
- Si requiere editar el mensaje que acaba de enviar, dé clic en el *asunto*. En este caso fue nombrado Participación ejemplo (usted debe recordar qué puso en este campo).

| Su mensaje ha sido añadido con éxito.                                                                                                    |                                                                               | ×                                         |
|----------------------------------------------------------------------------------------------------|-------------------------------------------------------------------------------|-------------------------------------------|
| Dispone de 30 minutos para editario si quiere hacer cualquier cambio.<br>Usted recibirá notificación de nuevas aportaciones en 'Presentación' de 'Fo                                                       | o de presentación'                                                            |                                           |
| . muy importante que los participantes del curso generen conexion<br>ilaborativo. En este foro puede compartir su nombre, rol, área de tra<br>ara participar, haga clic en Añadír un nuevo tema de debate. | es académicas, profesionales y personales y<br>bajo y expectativas del curso. | a que facilitan el aprendizaje autónomo y |
|                                                                                                    |                                                                               |                                           |
| Q Buscar en los foros $ ightarrow$ Q Añadir un nuevo tema de debate                                                                                                    | ĺ.                                                                            | Suscribirse a este foro                   |
| Q Buscar en los foros →<br>O Afadir un nuevo tema de debate<br>rupos visibles Todos los participantes e                                                                                                    |                                                                               | Suscribirse a este foro                   |
| Q Buscar en los foros →<br>Pupos visibles Todos los participantes<br>Detate                                                                                                    | Grupo Comenzado por Ot                                                        | Suscribirse a este foro                   |

• Luego haga clic en la opción *editar* y le saldrán nuevamente los campos *Asunto* y *Mensaje* donde podrá cambiar el texto.

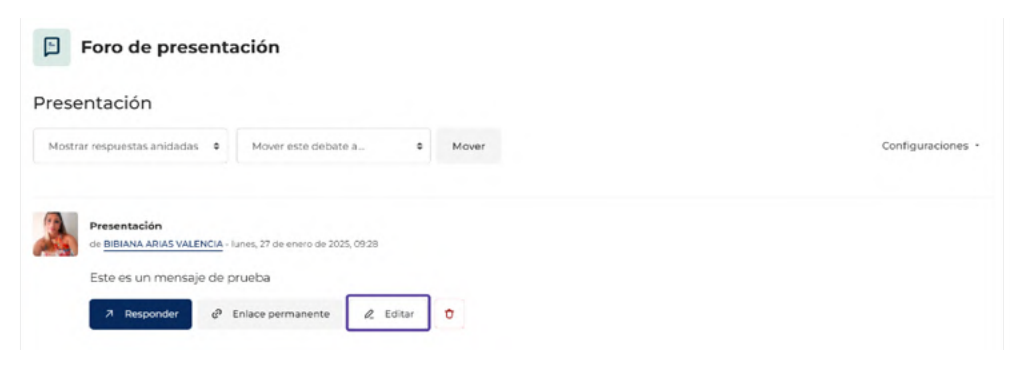

• Para finalizar, diríjase el botón *Guardar cambios* y dé clic en este.

22

|                         |                                                                      | Expandir todo             |
|-------------------------|----------------------------------------------------------------------|---------------------------|
| Su nuevo tema de debate |                                                                      |                           |
| Asunto                  | Presentación                                                         |                           |
|                         | A + B I Ⅲ Ⅲ Ⅲ Ⅲ ◎ ∞ ∞ ⊕ ₽ ₽ ₩ 0 ₩ ♥ 0 Ⅲ ⊻ + x, x' Ⅰ<br>Β C B I □ ○ ↔ | 1 2 2                     |
|                         | Este es un mensaje de prueba                                         |                           |
| Mensaje                 |                                                                      |                           |
|                         | Suscripción a la discusión 0                                         |                           |
|                         | Archivos                                                             |                           |
| Archivo adjunto 🥹       | €<br>Puede anastrar y soltar archivos aquí para añadirios            |                           |
|                         | Tamaño máximo de archivo: 500 KB, núme                               | ero máximo de archivos: 9 |
| Grupo                   | Todos los participantes •                                            |                           |
| Mostrar periodo         |                                                                      |                           |
| Marcas                  |                                                                      |                           |
|                         | Country countries Concellar                                          |                           |
|                         | Coartean cantoros Canterian                                          |                           |
|                         |                                                                      |                           |
|                         |                                                                      |                           |
|                         |                                                                      |                           |
|                         |                                                                      |                           |
|                         |                                                                      |                           |
|                         |                                                                      |                           |
|                         |                                                                      |                           |

#### Participación en un chat

El chat permite que los participantes mantengan una conversación con su docente en tiempo real (sincrónico). Para ello se requiere conexión a Internet. Esta es una manera útil de tener un mayor conocimiento de los compañeros de clase y del tema en debate. Usar una sala de chat es bastante diferente a utilizar los foros (asíncronos). El módulo de chat contiene varias utilidades para administrar y revisar las conversaciones anteriores.

El **chat** lo identificará dentro de su curso de la siguiente manera:

Para comenzar a participar, haga clic en el enlace correspondiente a la sala del chat, creada previamente por el docente tutor.

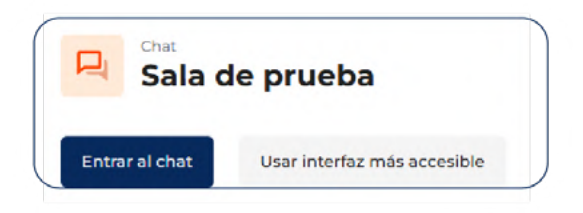

Elija la opción Entrar a la sala, para que salga la ventana emergente del chat, con las siguientes partes:

| Sala de chat de la semana          |
|------------------------------------|
| Entrar a la sala                   |
| <u>Usar interfaz más accesible</u> |
| Ver las sesiones anteriores        |

#### Mensajes de participación

Acá aparece el nombre de quienes han participado y la hora en que lo han hecho.

#### Participantes

En esta parte aparecerán las personas que están conectadas simultáneamente.

#### Campo para escribir el mensaje

En este campo puede escribir su mensaje.

Una vez lo haya terminado de redactar, haga clic en Enviar.

#### Desplazamiento ventana

Esta ventana se puede desplazar hacia arriba, hacia abajo, hacia la derecha o la izquierda. Ubíquela en el lugar más cómodo para su visualización.

| campusvirtual itmedi co/med/chat/qui ajay/indev php?id=                | 134 | - 0              |  |
|------------------------------------------------------------------------|-----|------------------|--|
| 09:37 BIBIANA ARIAS VALENCIA BIBIANA ARIAS<br>VALENCIA entró a la sala |     | NA ARIAS<br>NCIA |  |
|                                                                        | i.  | ١                |  |
|                                                                        |     |                  |  |
|                                                                        |     |                  |  |

### Netiqueta

La **netiqueta** es una serie de normas que todo usuario que esté relacionado con el mundo de la Internet debería conocer y respetar. Se trata de hacer la convivencia y la comunicación entre los distintos usuarios —sean novatos o avanzados— fácil y amena.

Haz clic aquí

Manual de netiqueta

### Envío de tareas

Esta opción permite **subir las actividades** solicitadas por el docente-tutor Word, Excel, Power Point y PDF, entre otros. Si requiere subir videos o audios, asegúrese de guardarlos primero en un servicio de almacenamiento en la nube para luego dejar en un archivo el enlace del audio o video.

Para enviar una tarea debe realizar los siguientes pasos:

Haga clic en la actividad tarea, previamente creada por el docentetutor.

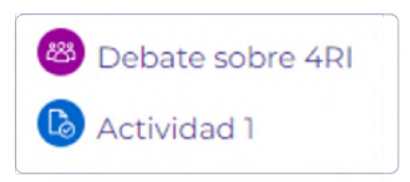

**Importante:** tenga presente la fecha en que se debe subir la tarea, porque una vez se cumple el límite de cierre, la plataforma no le permitirá enviarla.

Lea detenidamente las indicaciones que su docente tutor le ha dejado para el desarrollo de la entrega.

Una vez tenga listo su archivo con la tarea realizada, haga clic en la opción Agregar entrega.

| stado de                     | a la entrega      |                             |                                       |                           |                                       |
|------------------------------|-------------------|-----------------------------|---------------------------------------|---------------------------|---------------------------------------|
|                              |                   |                             |                                       |                           |                                       |
| Estado de la<br>entrega      | No entregado      |                             |                                       |                           |                                       |
| Estado de la<br>calificación | Sin calificar     |                             |                                       |                           |                                       |
| Tiempo<br>restante           | 6 horas 43 minuto | 25                          |                                       |                           |                                       |
| Criterio de                  |                   |                             |                                       |                           |                                       |
| caimcacion                   | Creatividad       | No es creativa.<br>O puntos | Mediamente<br>creativa.<br>3 puntos   | Muy creativa<br>5 puntos  |                                       |
|                              | Oportunidad       | No oportuna.<br>O puntos    | Medianamente<br>oportuna.<br>3 puntos | Muy oportuna.<br>5 puntos |                                       |
|                              |                   |                             |                                       |                           |                                       |
| Última<br>modificación       |                   |                             |                                       |                           |                                       |
|                              |                   |                             |                                       |                           |                                       |
|                              |                   |                             |                                       |                           | Agregar entrega                       |
|                              |                   |                             |                                       |                           | Todavía no has realizado una entrega. |

Haga clic en el ícono señalado en rojo para adjuntar el archivo o arrástrelo desde el explorador de Windows a la plataforma.

| (                 | b 88 = c                                                        |
|-------------------|-----------------------------------------------------------------|
|                   | Archivos                                                        |
| Archivo adjunto 🤨 | Puede arrastraty soltar archivos adur para añadirlos            |
|                   | Tamaño máximo de archivo: Sin límite, número máximo de archivo: |
|                   | Fijado 9                                                        |

Dé clic en la opción subir este archivo.

| selector de archivo | s                              |                              |  | × |
|---------------------|--------------------------------|------------------------------|--|---|
| Janco de contenido  |                                |                              |  |   |
| archivos locales    |                                |                              |  |   |
| Archivos recientes  | Adjunto<br>Choose File No file | chosen                       |  |   |
| ubir un archivo     |                                |                              |  |   |
| JRL de descarga     | Guardar como                   |                              |  |   |
| Archivos privados   | Autor                          | Jorge Omar Velasquez Montoya |  |   |
| Vikimedia           | Seleccionar licencia 🧕         | Licencia no específicad 🏼 🌢  |  |   |
|                     |                                |                              |  |   |

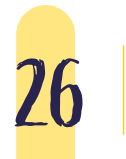

Diríjase a la ubicación donde está alojado el archivo que insertará, selecciónelo y dé doble clic en este o haga clic en el botón *Abrir*.

Revise que se haya adjuntado el archivo y luego haga clic en *Subir este archivo*.

| selector de archivo                               | s                                               |                              |  |  |
|---------------------------------------------------|-------------------------------------------------|------------------------------|--|--|
| Banco de contenido                                |                                                 |                              |  |  |
| Archivos locales                                  |                                                 |                              |  |  |
| Archivos recientes                                | Adjunto                                         | DE COLOMBIA (f)f             |  |  |
| Subir un archivo                                  |                                                 | or coronanyin                |  |  |
|                                                   |                                                 |                              |  |  |
| URL de descarga                                   | Cuardar como                                    |                              |  |  |
| URL de descarga                                   | Cuardar como<br>Autor                           | Jorge Omar Velasquez Montoya |  |  |
| URL de descarga<br>Archivos privados<br>Wikimedia | Guardar como<br>Autor<br>Seleccionar licencia 👔 | Jorge Omar Velasquez Montoya |  |  |

Una vez pueda visualizar el archivo que subió , diríjase al botón *Guardar* cambios.

| D A                      |  |
|--------------------------|--|
| <u>8</u>                 |  |
| coomba P.                |  |
| Cuardar cambios Cancelar |  |

Cuando la tarea ha sido subida, le aparecerá una tabla resumen con el estado de la entrega y las opciones *editar entrega* y *borrar entrega* habilitadas por 30 minutos para hacer cambios.

| Estado de la<br>entrega      | Enviado para calif | Envlado para calificar      |                                       |                           |  |  |  |  |  |  |
|------------------------------|--------------------|-----------------------------|---------------------------------------|---------------------------|--|--|--|--|--|--|
| Estado de la<br>calificación | Sin calificar      | Sincatificer                |                                       |                           |  |  |  |  |  |  |
| Tiempo<br>restante           | 6 horas 28 minute  | 6                           |                                       |                           |  |  |  |  |  |  |
| Criterio de                  |                    |                             |                                       |                           |  |  |  |  |  |  |
| calificación                 | Creatividad        | No es creativa.<br>O puntos | Mediamente<br>creativa.<br>3 puntos   | Muy creativa.<br>5 puntos |  |  |  |  |  |  |
|                              | Oportunidad        | No oportuna<br>O puntos     | Medianamente<br>oportuna.<br>3 puntos | Muy oportuna<br>5 puntos  |  |  |  |  |  |  |
| Última<br>modificación       | Tuesday, 30 de No  | verniber de 2021, 17        | 30                                    |                           |  |  |  |  |  |  |
| Archivos<br>enviados         | • colombia P       | <u>vo</u>                   | 30 de Nover                           | mber de 2021, 17:30       |  |  |  |  |  |  |

### Presentación de cuestionarios

Por medio de esta herramienta el docente evalúa el aprendizaje de diferentes temas durante el curso. Puede elegir, entre otros, cuestionarios con tres tipos de pregunta: opción múltiple, falso/ verdadero y respuestas cortas. Cada intento es marcado y calificado y el profesor puede decidir mostrar algún mensaje de realimentación o las respuestas correctas al finalizar el examen.

#### ¿Cómo se presenta un cuestionario?

 Ubíquese en la pestaña de la semana o unidad correspondiente, luego busque el ícono de cuestionario y haga clic en este.

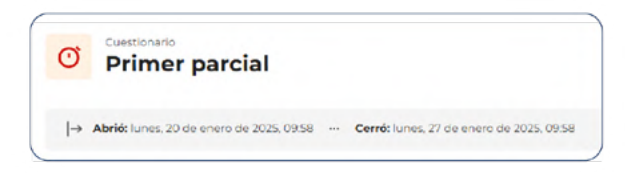

- Tenga en cuenta la fecha de apertura y cierre del cuestionario, porque una vez pasado este tiempo, no tiene oportunidad de presentar el examen. En algunas ocasiones solo aparece la fecha de cierre, esto es según la configuración que el docente le dé.
- Tenga presente el número de intentos y el tiempo con el que cuenta para presentar la prueba.
- Para comenzar a resolverlo, haga clic en este botón.

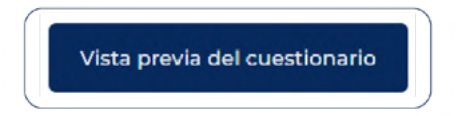

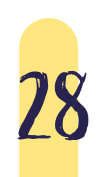

Si está seguro de comenzar el intento, haga clic en el botón "Comenzar intento".

| Tiempo | limite                                                                                                    |                                            |
|--------|----------------------------------------------------------------------------------------------------|--------------------------------------------|
|        | El cuestionario tiene un tiempo limite de 40<br>Luego de iniciar, el tiempo empezará a cont<br>podrá pausarse. Debe finalizario antes de qu<br>tiempo termine. ¿Seguro que desea empez | o minuto<br>lar y no<br>ue el<br>ar ahoral |
|        | Statement and a second second                                                                                                    |                                            |

**ilmportante!:** Para resolver el cuestionario tenga en cuenta la siguiente recomendación: Visualice las preguntas de manera vertical, es decir, hacia abajo y NO por los cuadros que aparecen en la parte derecha, porque se corre el riesgo de que le quede faltando alguna pregunta por responder.

#### ¿Cómo se presenta un cuestionario según el tipo de pregunta?

#### Opción Múltiple

En este tipo de pregunta se plantea un enunciado para dar respuesta a esta. Debe hacer clic en la opción u opciones que considere correctas, según sea el caso.

| Pregunta 1                                    | Marcar pregunta | Editar pregunta  |
|-----------------------------------------------|-----------------|------------------|
| Sin responder aún Se puntúa como 0 sobre 1,00 |                 |                  |
| ¿Quién pintó Las meninas?                     |                 |                  |
| Seleccione una:                               |                 |                  |
| • Francisco de Goya                           |                 |                  |
| <u>о</u> а.                                   |                 |                  |
|                                               |                 |                  |
| Salvador Dali                                 |                 |                  |
| ) b.                                          |                 |                  |
|                                               |                 |                  |
| <ul> <li>Diego Velázquez</li> </ul>           |                 |                  |
| ○ c.                                          |                 |                  |
|                                               |                 |                  |
|                                               |                 |                  |
|                                               |                 | Siguiente página |

#### Emparejamiento

En esta pregunta se hace clic en Elegir, para que se desplieguen los conceptos que se relacionan con el enunciado. De estos, debe hacer clic en el concepto que considere correcto.

| Pregunta 3                                    |        | Marcar pregunta | Editar pregunta |
|-----------------------------------------------|--------|-----------------|-----------------|
| Sin responder aún Se puntúa como 0 sobre 1,00 |        |                 |                 |
| Cultura general                               |        |                 |                 |
| ¿A qué vegetal se le llama 'løk' en Noruega?  | Elegir | •               |                 |
| Cuál es la capital de Francia?                | Elegir | ٠               |                 |
| ¿Qué tipo de gas es el CO2?                   | Elegir | ٠               |                 |
|                                               |        |                 | -               |

#### Falso/Verdadero

En esta pregunta se presenta un enunciado y usted debe hacer clic en la opción que considere correcta para confirmar si es verdadero o falso.

| Pregunta 2                |                             | Marcar pregunta | Editar pregunta |
|---------------------------|-----------------------------|-----------------|-----------------|
| Sin responder aún         | Se puntúa como 0 sobre 1,00 |                 |                 |
| O2 es dióxido de carb     | iono.                       |                 |                 |
| O Verdedero               |                             |                 |                 |
| O verdadero               |                             |                 |                 |
| <ul> <li>Falso</li> </ul> |                             |                 |                 |

Cuando haya terminado de resolver el cuestionario haga clic en el botón *Terminar intento*.

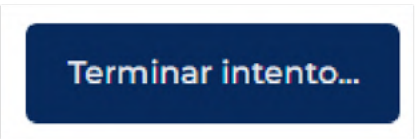

Si aún tiene tiempo, puede regresar a terminar el cuestionario haciendo clic en *Volver al intento*.

| Pregupta          | Fetatus            |  |
|-------------------|--------------------|--|
| reguine           | L20003             |  |
| 1                 | Respuesta guardada |  |
| 2                 | Respuesta guardada |  |
| 3                 | Sin responder aŭn  |  |
| Volver al intento |                    |  |
|                   |                    |  |

Si usted está seguro de terminar el cuestionario, haga clic en *Enviar todo y terminar*. De esta manera dará por terminado el proceso de presentación del cuestionario.

Al enviar todo el cuestionario se visualiza de esta manera la calificación.

| Intento      | Estado                                     | Puntos / 3,00 | Calificación / 10,00 | Revisión |
|--------------|--------------------------------------------|---------------|----------------------|----------|
| Vista previa | Enviado: lunes, 27 de enero de 2025, 10:40 | 1,00          | 3,33                 | Revisión |
| Calificación | ו mas alta: 3,33 / 10,00.                  |               |                      |          |
|              |                                            | 11            |                      | 1.11     |
|              |                                            |               |                      |          |
|              |                                            | 11.1          | 11,                  |          |
|              |                                            |               |                      |          |
|              |                                            | , /           |                      |          |

1.1

### Soporte técnico y contáctenos

La Unidad de Educación Virtual cuenta con un equipo de Gestión Curricular que le brindará los servicios necesarios para solucionar cualquier inconveniente de orden técnico y metodológico.

Tenga en cuenta que para las inquietudes de tipo académico debe contactarse directamente con su docente-tutor a través de los medios con los que cuenta la plataforma.

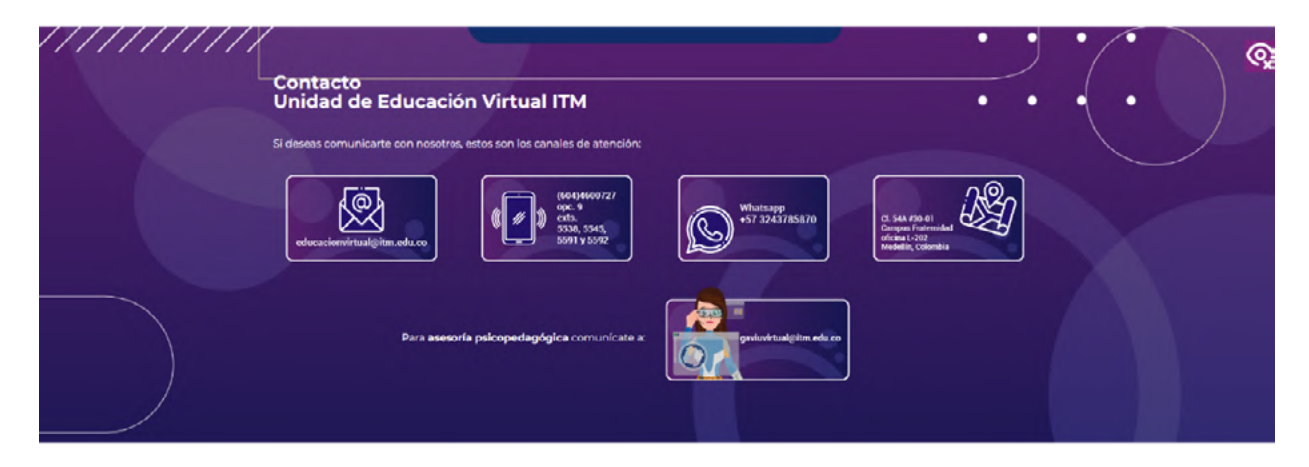